# **Encerrar Ordem de Serviço**

Esta opção do sistema permite encerrar uma ordem de serviço que só pode ser cancelada via programação do roteiro. É acionada na funcionalidade **Exibir Calendário Para** Acompanhamento de Roteiro, tela Informar Situação da O.S. na Programação.

A funcionalidade pertence ao processo GSAN > Atendimento ao Público > Ordem de Serviço > Exibir Calendário Para Acompanhamento de Roteiro.

Ao selecionar a Nova Situação da O.S como Encerrada, o sistema acessa a tela abaixo:

### Observação

Informamos que os dados exibidos nas telas a seguir são fictícios, e não retratam informações de clientes.

3/5

| Encerrar Ordem de Serviço            |                                    |                                  |                  |                                              |              |            |                                         |                     |  |
|--------------------------------------|------------------------------------|----------------------------------|------------------|----------------------------------------------|--------------|------------|-----------------------------------------|---------------------|--|
|                                      |                                    |                                  | Dedee            | Causia da Or                                 | dam da Ca    |            |                                         |                     |  |
|                                      |                                    | _                                | Dados            | Gerais da Or                                 | dem de Sel   | rviço      |                                         |                     |  |
|                                      |                                    | Dao                              | los do E         | ncerramento                                  | da Ordem o   | le Serviço |                                         |                     |  |
| Data do Enc                          | cerramen                           | to:* 07/0                        | 5/2018           |                                              |              |            |                                         |                     |  |
| Hora do Enc                          | cerramen                           | ito:* 14:3                       | 1 (h             | h:mm)                                        |              |            |                                         |                     |  |
| Incertamen                           | nto:*                              | COL                              | NCLUSA           | O DO SERV                                    | ICO          |            |                                         | •                   |  |
| Data de Execução:*                   |                                    |                                  |                  | <b>T</b>                                     |              |            |                                         |                     |  |
| lora da Exe                          | ecução:*                           |                                  | ()               | nh:mm)                                       |              |            |                                         |                     |  |
| otos:                                |                                    |                                  |                  |                                              |              |            |                                         |                     |  |
| Escolher a                           | arquivo                            | Nenhum                           | arquivo          | selecionado                                  |              |            |                                         |                     |  |
| Escolher a                           | arquivo                            | Nenhum                           | arquivo          | selecionado                                  |              |            |                                         |                     |  |
| Escolher a                           | arquivo                            | Nenhum                           | arquivo          | selecionado                                  |              |            |                                         |                     |  |
|                                      |                                    |                                  |                  |                                              |              |            |                                         | -                   |  |
|                                      |                                    |                                  |                  |                                              |              |            | S                                       | alvar Fotos         |  |
| Parecer do                           |                                    |                                  |                  | -                                            |              |            |                                         |                     |  |
| Encerramen                           | nto:                               |                                  |                  |                                              |              |            |                                         |                     |  |
|                                      |                                    |                                  |                  | Dados das A                                  | tividades    |            |                                         |                     |  |
| Roteiro:                             |                                    | 07/06/201                        | 18               |                                              |              |            |                                         |                     |  |
|                                      |                                    |                                  |                  |                                              |              |            |                                         |                     |  |
| Atividade:                           |                                    |                                  |                  | •                                            |              |            | A                                       |                     |  |
|                                      |                                    |                                  |                  |                                              |              |            | 9                                       |                     |  |
| Execução                             | das Ativi                          | dades:                           |                  |                                              |              |            | A                                       | dicionar            |  |
| Remover                              | Códia                              | 10                               |                  | Atividade                                    |              | Ho         | ras M                                   | laterial            |  |
| number 1                             | courg                              | 4                                | ATIVI            |                                              |              | 110        | (J) (J) (J) (J) (J) (J) (J) (J) (J) (J) | 22                  |  |
| Materias II                          | Itilizados                         |                                  | 711111           | ADE ONION                                    |              |            | 0                                       | /                   |  |
| Outro Mate                           | erial:                             |                                  |                  | Q                                            |              |            |                                         |                     |  |
| Quantidad                            | o:                                 |                                  |                  |                                              |              |            |                                         | 0                   |  |
| Matorial de                          | e.                                 | io:                              |                  |                                              |              |            | A.                                      | licionar            |  |
| waterial de                          | execuça                            | 40.                              |                  |                                              |              |            | Otd                                     | Otd                 |  |
| Remover                              | Kit de N                           | Material                         | Mat              | erial                                        |              |            | reservado                               | utilizado           |  |
| <b>0</b>                             | KIT MATE                           | RIAL                             | BUCH             | A DE REDUC                                   | AO PVC RC    | SCA DE     | 30                                      |                     |  |
|                                      | KIT MATE                           | RIAL                             | ARRU             | Z<br>ELA DE BORI                             | RACHA 80X    | 26X5.0 C/  | 0.4                                     |                     |  |
| <b>V</b> (                           | 01/06/201                          | 8 05                             | LONA             |                                              |              |            | 0.1                                     |                     |  |
| S 2                                  | 01/06/201                          | RIAL<br>8 05                     | DE 10            | A 90° PVC OC<br>0MM                          | RE ESGOI     | O LONGA    | 5.05                                    |                     |  |
| 0 H                                  | KIT MATE                           | RIAL                             | ABRA             | CADEIRA CEO                                  | 3A 100 MM    |            | 0.35                                    |                     |  |
| • (                                  | 01/06/201                          | 8 05<br>RIAI                     | ADIA             | UNDERIN OE                                   | 57 100 1010  |            | 0.55                                    |                     |  |
| 0                                    | 01/06/201                          | 8 05                             | COLA             | R DE TOMAD                                   | A FF P/FF 1  | 50MMX1/2   | 58.74                                   |                     |  |
| 0                                    | KIT MATE                           | RIAL                             | COLA             | R TOMADA F                                   | F° P/ F°F° [ | DE         | 5                                       |                     |  |
| 0 H                                  | KIT MATE                           | RIAL                             | ZUUIVII          |                                              | 040 70D 3    |            | 0000.00                                 |                     |  |
| <b>V</b> (                           | 01/06/201                          | 8                                | CAPL             | E COMPRES                                    | SAU ZCP 2    | UMM PHI    | 9999.99                                 |                     |  |
| 0                                    | 01/06/201                          | 8                                | JOELH            | JOELHO 90° PVC SR 25MMX3/4"                  |              |            | 10                                      |                     |  |
| 0 t                                  | KIT MATE                           | RIAL                             | CURV             | A 90° PVC OC                                 | RE ESGOT     | O LONGA    | 60.51                                   |                     |  |
|                                      | 01/06/201<br>KIT MATE              | 8<br>RIAI                        | DE 10<br>ARRU    | DE 100MM<br>ARRUELA DE BORRACHA 80X26X5.0 C/ |              |            |                                         |                     |  |
| <b>1</b>                             | 01/06/201                          | 8                                | LONA             | LONA                                         |              |            | 301.45                                  |                     |  |
| 0                                    | KIT MATE<br>01/06/201              | RIAL<br>8                        | COLA             | R DE TOMAD                                   | A FF P/FF 1  | 50MMX1/2   | 5012.53                                 |                     |  |
| O F                                  | KIT MATE                           | RIAL                             | CAPE             | CAP DE COMPRESSÃO ZOP 32MM PHI               |              |            | 1                                       |                     |  |
| <b>U</b> (                           | 01/06/201                          | 8<br>RIAL                        |                  | CAP DE COMPRESSÃO ZOP 32MM PHI               |              |            |                                         |                     |  |
| 😣 i                                  | 01/06/201                          | 8                                | 20MM             | 20MMX1/2" P/PEAD                             |              |            | 2.3                                     |                     |  |
| 8                                    |                                    |                                  | ABRA             | ABRACADEIRA CEGA 100 MM                      |              |            |                                         |                     |  |
| 0                                    |                                    |                                  | ABRA             | ABRACADEIRA CEGA 500MM                       |              |            |                                         |                     |  |
| 8                                    |                                    |                                  | ADAP<br>200404   | ADAPT. COMPRESSAO MACHO<br>20MMX1/2" P/PEAD  |              |            |                                         |                     |  |
| 0                                    |                                    |                                  | ADAP             | ADAPT. PVC X F°F° PB JE DE 160 X             |              |            | 00                                      |                     |  |
| •                                    |                                    |                                  | 150M             | 150MM                                        |              |            |                                         |                     |  |
| 8                                    |                                    |                                  | 200MM            |                                              | IA P/TUBO    | DE PVC DE  | 0.11                                    |                     |  |
| 0                                    |                                    |                                  | CURV             | A PVC 90° C/F                                | B JE DE 6    | MM         | 0.01                                    |                     |  |
| 0                                    |                                    |                                  | FITA Z           | EBRADA AM                                    | ARELO E PI   | RETO C/    | 0000.00                                 |                     |  |
| •                                    |                                    |                                  | LOGO             | TIPO                                         |              |            | 9999.99                                 |                     |  |
|                                      |                                    |                                  |                  | Dadas C                                      |              |            |                                         |                     |  |
| adon de D                            | onlosser                           | onto                             |                  | Dados Opera                                  | acionals     |            |                                         |                     |  |
| Km inicial*                          | esiocam                            | ento.                            |                  | Km finals*                                   |              |            |                                         |                     |  |
| Ann mician.                          |                                    |                                  |                  | Nin mai.                                     |              |            |                                         | ~                   |  |
| Placa Veicu                          | 10:*                               |                                  |                  | <u> </u>                                     |              |            |                                         | 8                   |  |
| Data Inicial:                        | *                                  |                                  |                  | Hora                                         |              | (hh:mm)    |                                         |                     |  |
|                                      |                                    |                                  |                  | melar                                        |              |            |                                         |                     |  |
| ata Final:*                          |                                    |                                  |                  | Hora Final*                                  |              | (hh:mm)    |                                         |                     |  |
|                                      |                                    |                                  |                  |                                              |              |            |                                         |                     |  |
| ados das l                           | Interrupo                          | ões:                             |                  |                                              |              |            |                                         |                     |  |
| 3403 445 1                           | monupç                             |                                  |                  | Hore                                         | _            |            |                                         |                     |  |
| ata Inicial:                         | *                                  |                                  |                  | Inicial*                                     |              | (hh:mm)    |                                         |                     |  |
|                                      |                                    |                                  |                  |                                              |              | _          |                                         |                     |  |
| Data Final:*                         |                                    |                                  |                  | Hora Final*                                  |              | (hh:mm)    |                                         |                     |  |
| Km                                   |                                    |                                  | 1                | Mating                                       | _            |            |                                         |                     |  |
| nterruncão                           |                                    |                                  |                  | WOUVO*                                       | L            |            | •                                       |                     |  |
| ntenupçuo                            | *                                  |                                  |                  |                                              |              |            |                                         |                     |  |
| lorários let                         | :*                                 |                                  |                  |                                              |              |            |                                         | Adicionar           |  |
| iorários Int                         | :*<br>terrupção                    | ):                               |                  |                                              |              |            |                                         | Adicionar           |  |
| Horários Int<br>Remov                | :*<br>terrupção<br>er              | ):<br>Data/H                     | iora Iníc        | io                                           | Data/Hora    | Fim        | Km I                                    | Adicionar<br>Motivo |  |
| Horários Int<br>Remov<br>Não foram e | :*<br>terrupção<br>er<br>ncontrado | Data/H<br>Data/H<br>Ds registros | iora Iníc<br>. 1 | io                                           | Data/Hora    | Fim        | Km I                                    | Adicionar<br>Motivo |  |
| Horários Int<br>Remov<br>Não foram e | :*<br>terrupção<br>er<br>ncontrado | Data/H<br>Data/H<br>Ds registros | lora Iníc<br>. 1 | io                                           | Data/Hora    | Fim        | Km I                                    | Adicionar<br>Motivo |  |

Aplicação: OS\_Eletronica\_Entrega\_03 - 07/06/2018 - 10:36:11

00:00

Acima, o sistema visualiza os campos que, preenchidos, completam as informações com os dados do encerramento da ordem de serviço.

## **Preenchimento dos campos**

| Campos                     | Orientações para Preenchimento dos Campos                                                                                                    |  |  |  |  |
|----------------------------|----------------------------------------------------------------------------------------------------|--|--|--|--|
| Data do Encerramento       | Preenchido pelo sistema com a data corrente, não permite alteração.                                                                                                    |  |  |  |  |
| Hora do Encerramento       | Preenchido pelo sistema com a hora corrente, não permite alteração.                                                                                                    |  |  |  |  |
| Motivo do Encerramento     | Campo obrigatório. Ao selecionar <i>Conclusão do Serviço</i> , o sistema visualiza todos os campos abaixo para preenchimento.                                                                                                    |  |  |  |  |
| Data de Execução           | Campo obrigatório. Informe, no formato DD/MM/AAAA ou clique em 🧾 para pesquisar AQUI.                                                                                                    |  |  |  |  |
| Hora da Execução           | Campo obrigatório. Informe, no formato HH:MM.                                                                                                    |  |  |  |  |
| Fotos                      | Clique em Escolher arquivo para selecionar as fotos do serviço.                                                                                                    |  |  |  |  |
| Parecer do<br>Encerramento | Informe por extenso o parecer do encerramento.                                                                                                    |  |  |  |  |
| Roteiro                    | Preenchido pelo sistema com a hora corrente, não permite alteração.                                                                                                    |  |  |  |  |
| Atividade                  | Informe com até seis dígitos o código da atividade ou clique em Para pesquisar AQUI                                                                                                    |  |  |  |  |
| Execução das Atividades    | Utilize o botão Adicionar para adicionar a atividade ao serviço.                                                                                                    |  |  |  |  |
| Outro Material             | Campo visualizado após o clique no ícone Z. Informe com cinco dígitos ou clique em 🗪 para pesquisar AQUI.                                                                                                    |  |  |  |  |
| Quantidade                 | Campo visualizado após o clique no ícone Z. Informe a quantidade de material utilizado. Campo permite preenchimento com números decimais.                                                                                                 |  |  |  |  |
| Material de execução       | al de execução<br>e <u>Adicionar</u>                                                                                                    |  |  |  |  |
| Dados Operacionais         | Informe os dados operacionais para a execução do serviço, como<br>quilometragem inicial e final, placa do veículo da equipe, data inicial e final<br>do deslocamento, além dos mesmos dados para o caso de uma interrupção<br>do serviço. |  |  |  |  |
| Horários Interrupção       | Inclua os horários mediante o botão Adicionar. Para adicionar, é necessário ter preenchido todos os campos com todos os dados do deslocamento.                                                                                            |  |  |  |  |

# Funcionalidade dos botões

| Botão  | Descrição da Funcionalidade                      |
|--------|--------------------------------------------------|
| Voltar | Utilize este botão para retornar à tela inicial. |

| Botão                        | Descrição da Funcionalidade                                                                                            |                    |  |  |  |  |
|------------------------------|----------------------------------------------------------------------------------------------------|--------------------|--|--|--|--|
| Adicionar                    | Ao clicar neste botão, o sistema dados dos quadros respectivos.                                                        |                    |  |  |  |  |
|                              | Ao clicar neste botão, o sistema visualiza o <i>popup</i> para adicionar o número reserva<br>do SAP.                   |                    |  |  |  |  |
| Adicionar Número Reserva SAP | Número Reserva SAP:*<br>Números Reserva SAP:                                                                           | Adicionar          |  |  |  |  |
|                              | Remover                                                                                                    | Número Reserva SAP |  |  |  |  |
|                              | 8                                                                                                    | 54545              |  |  |  |  |
|                              | Fechar                                                                                                    | Concluir           |  |  |  |  |
| Gerar OS Fiscalização        | Utilize este botão para gerar ordens de serviço de fiscalização para tipos de serviços com referência de fiscalização. |                    |  |  |  |  |

## Referências

### **Encerrar Ordem de Serviço**

## **Termos Principais**

#### Serviço

Clique aqui para retornar ao Menu Principal do GSAN

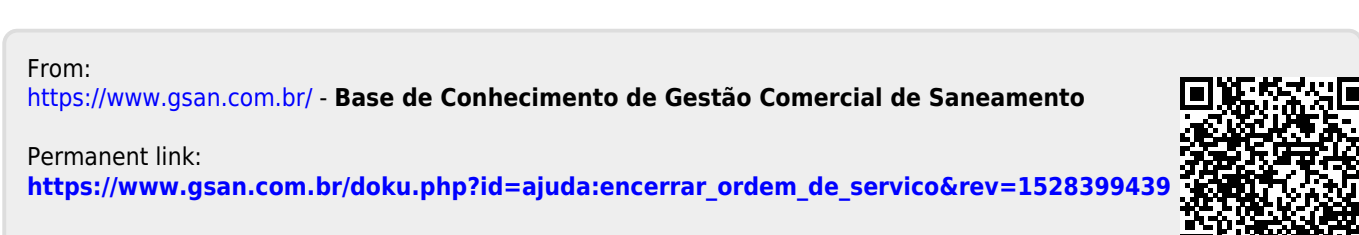

Last update: 07/06/2018 19:23